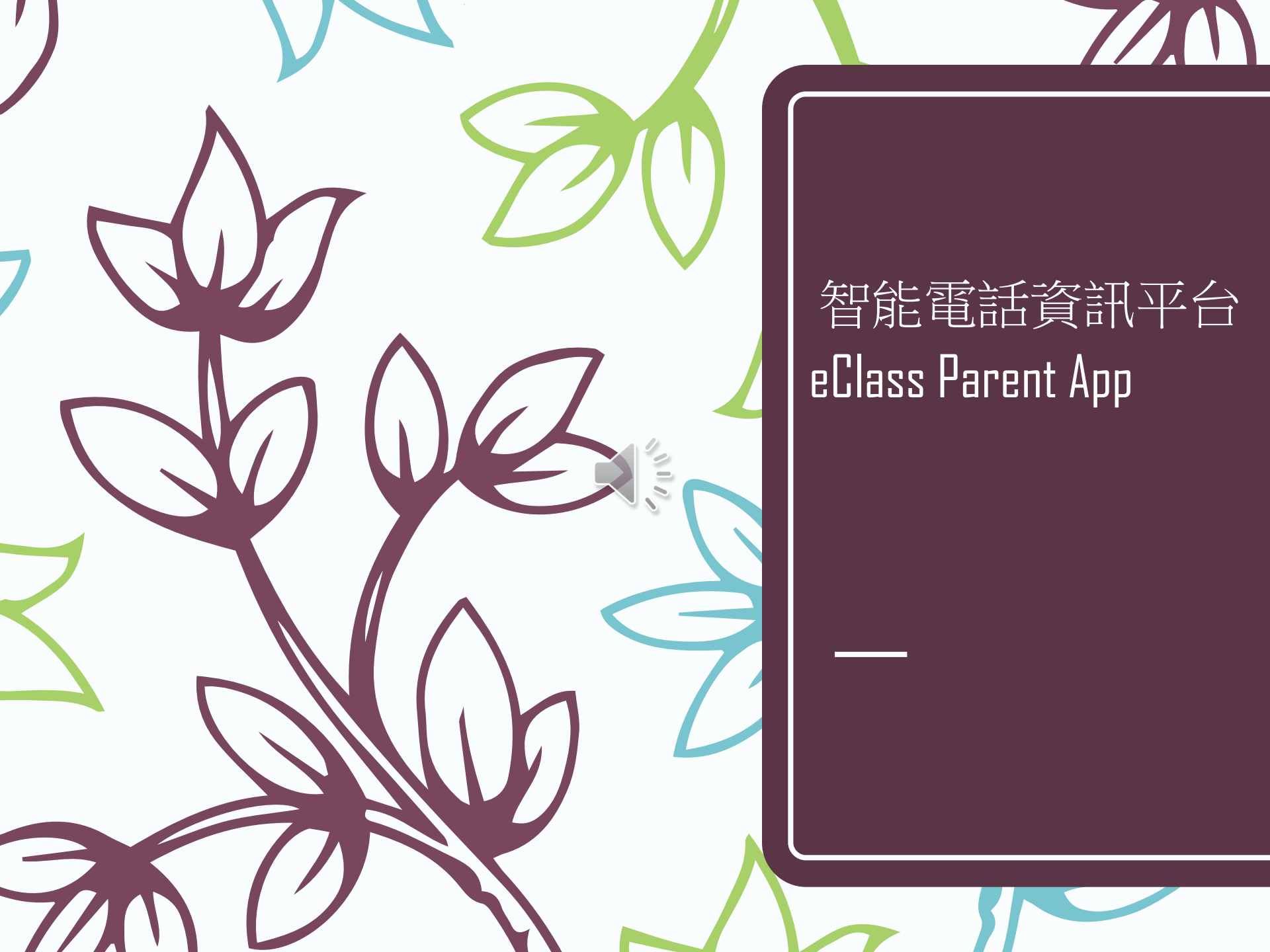

## 從App Store 或 Play Store 搜尋及免費下載 eClass Parent 應用程式

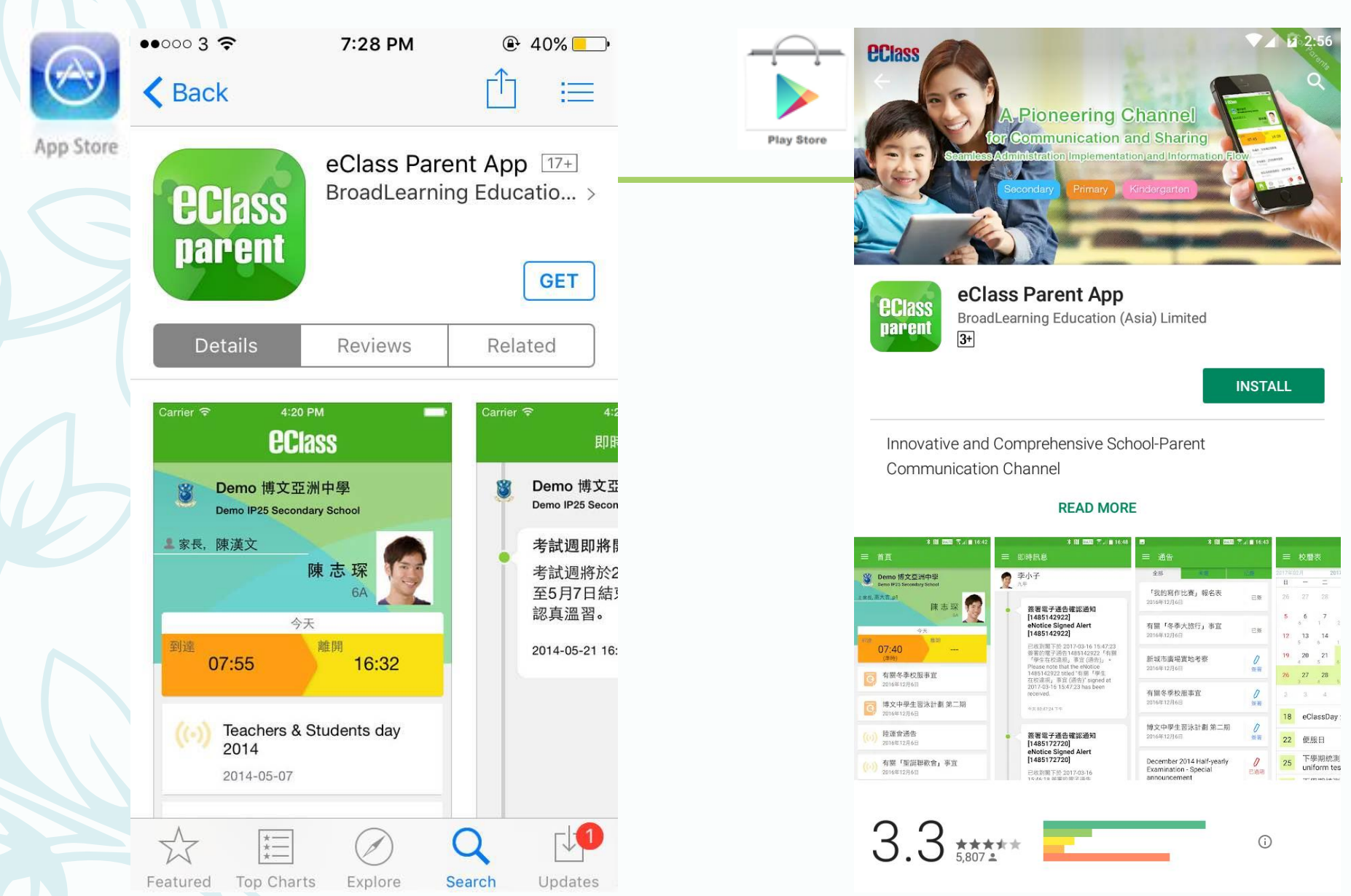

家長首次登記

- 開啓App後,請按下列程 序進行:
- ①輸入學校名稱 (筲箕灣官立中學)
- ②輸入家長的學校內聯網 戶口的登入名稱 (例: p10234)
- ③輸入閣下的密碼,然後 按**登入**

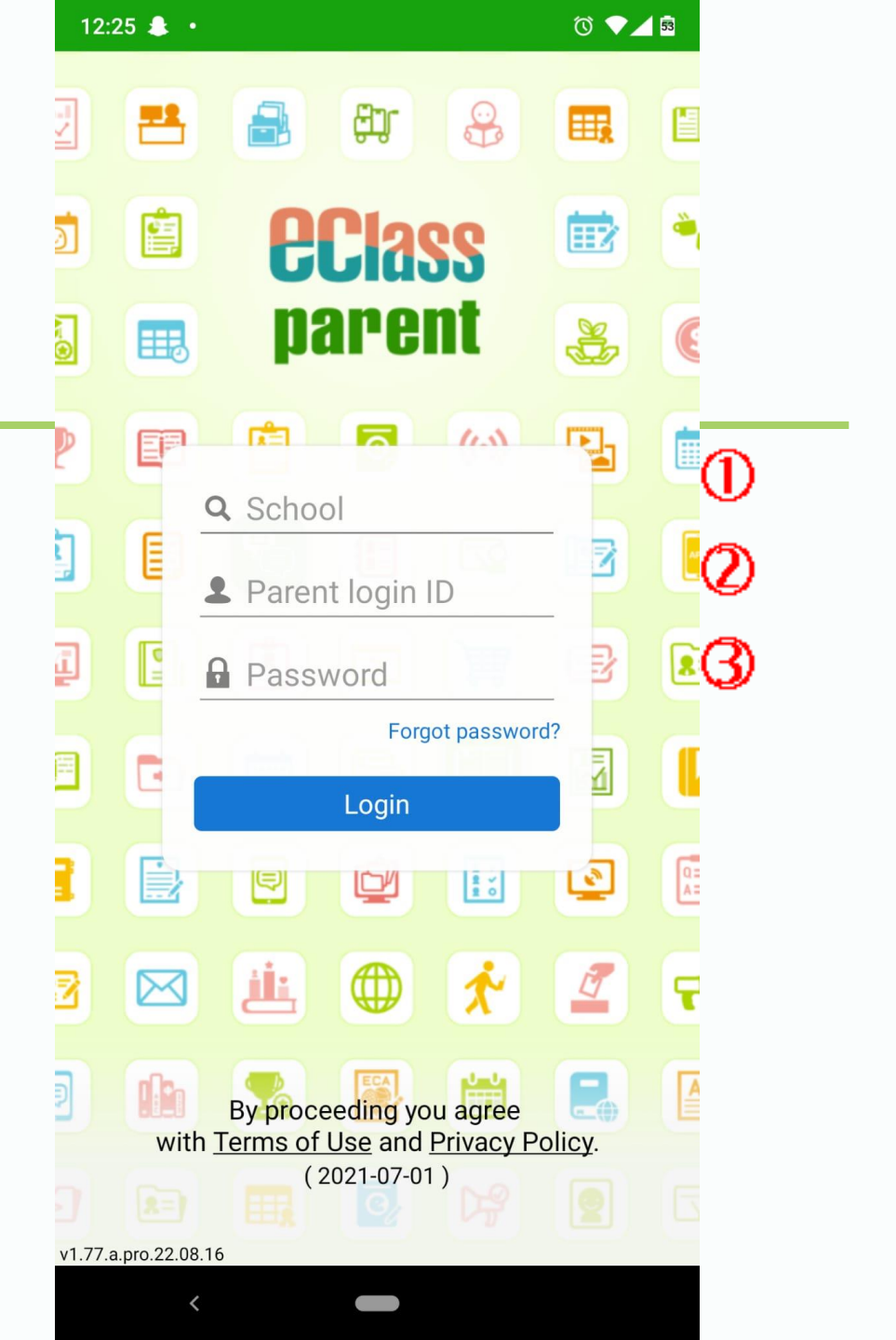

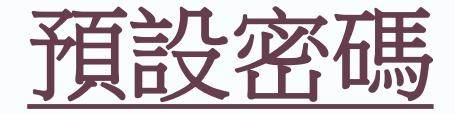

## 貴子弟身份證號碼包括號內數字/A + Sgss

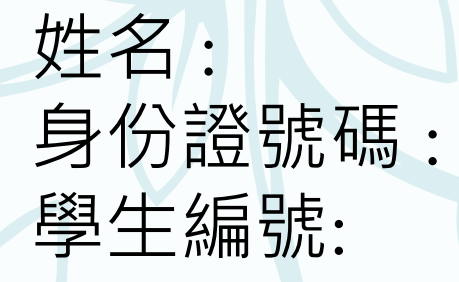

LAI Hok Chap(黎學習) K0345791(2) s10234

家長編號: 預設密碼:

p10234 K03457912Sgss

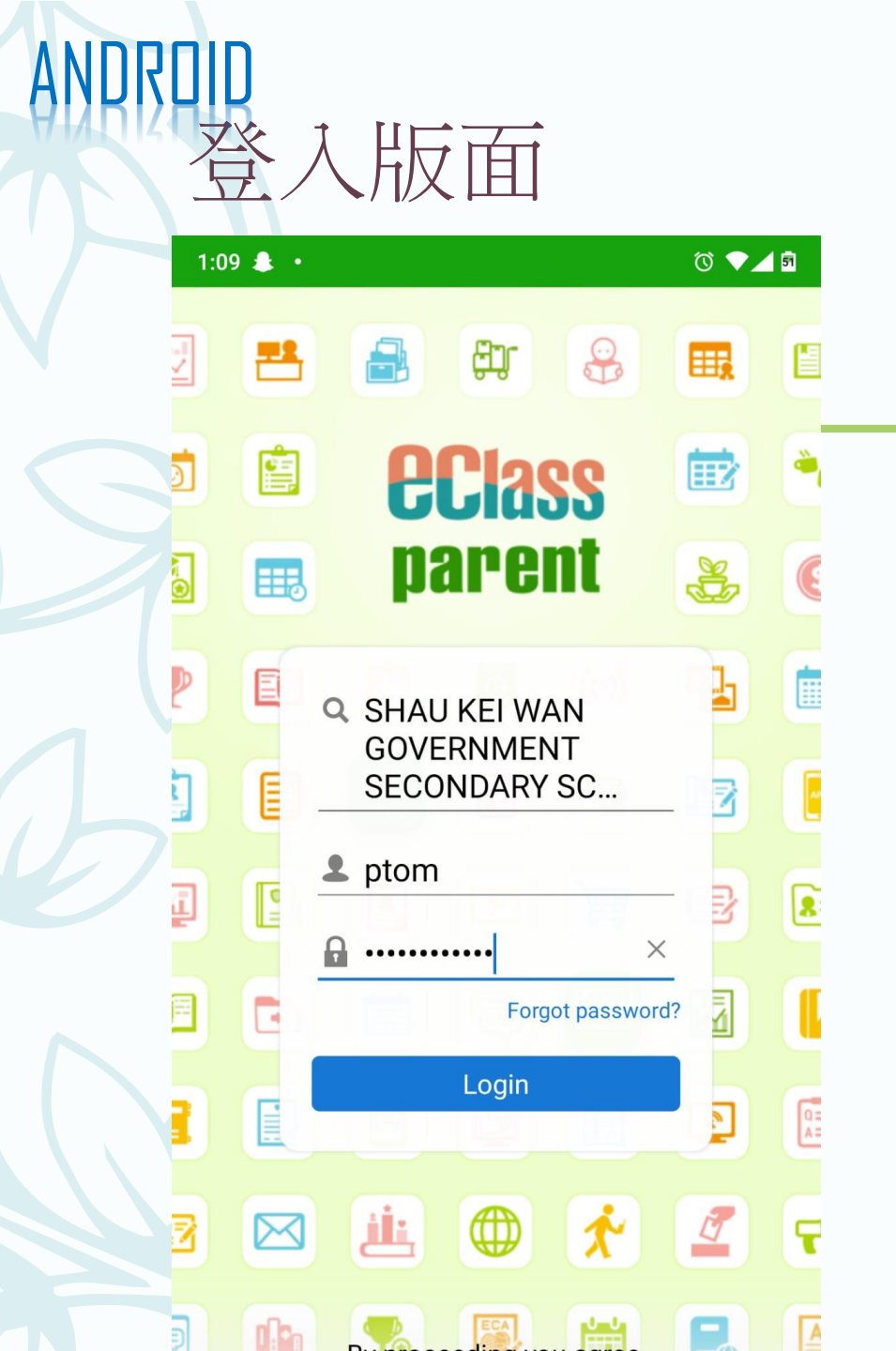

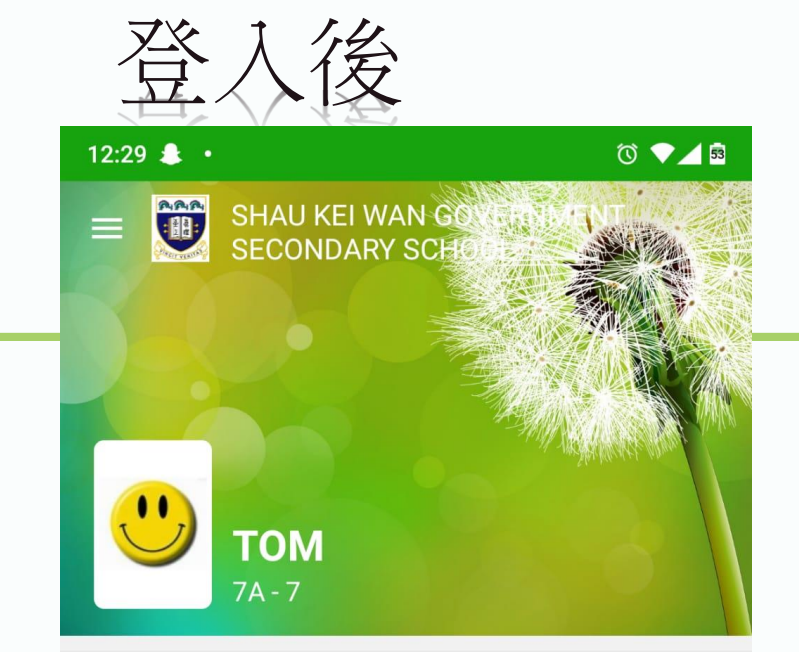

#### 🤥 Push Message

More

最新電子通告提示 [21/22 學校通告第48號] Latest eNotice alert [21/22 學校通告第48號] 29 Jun, 2022

最新電子通告提示 [21/22 學校通告46] Latest eNotice alert [21/22 學校通告46] 17 Jun, 2022

最新電子通告提示 [21/22 學校通告44] Latest eNotice alert [21/22 學校通告44] 02 Jun, 2022

**最新雷子**诵告提示 [21/22 學校 诵告 43]

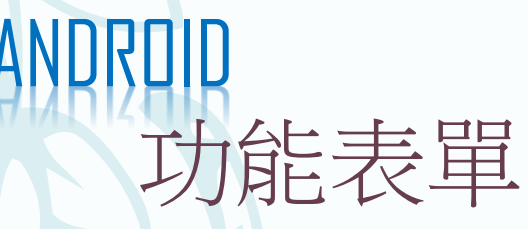

#### 🗟 🗸 🕥 12:29 🌲 🔸 RAR TOM /22 學校通 冷 Home 1/22 學校 Ø **Push Message** School News 或之前簽署 第48號「有 0 eNotice • 呈陽性個 School Calendar 21/22 學校 eEnrolment ·位5B學生 n or before iPortfolio $\bowtie$ iMail Details E a eLearning Timetable /22 學校通 ? **User Guide Parents Website** 1/22 學校

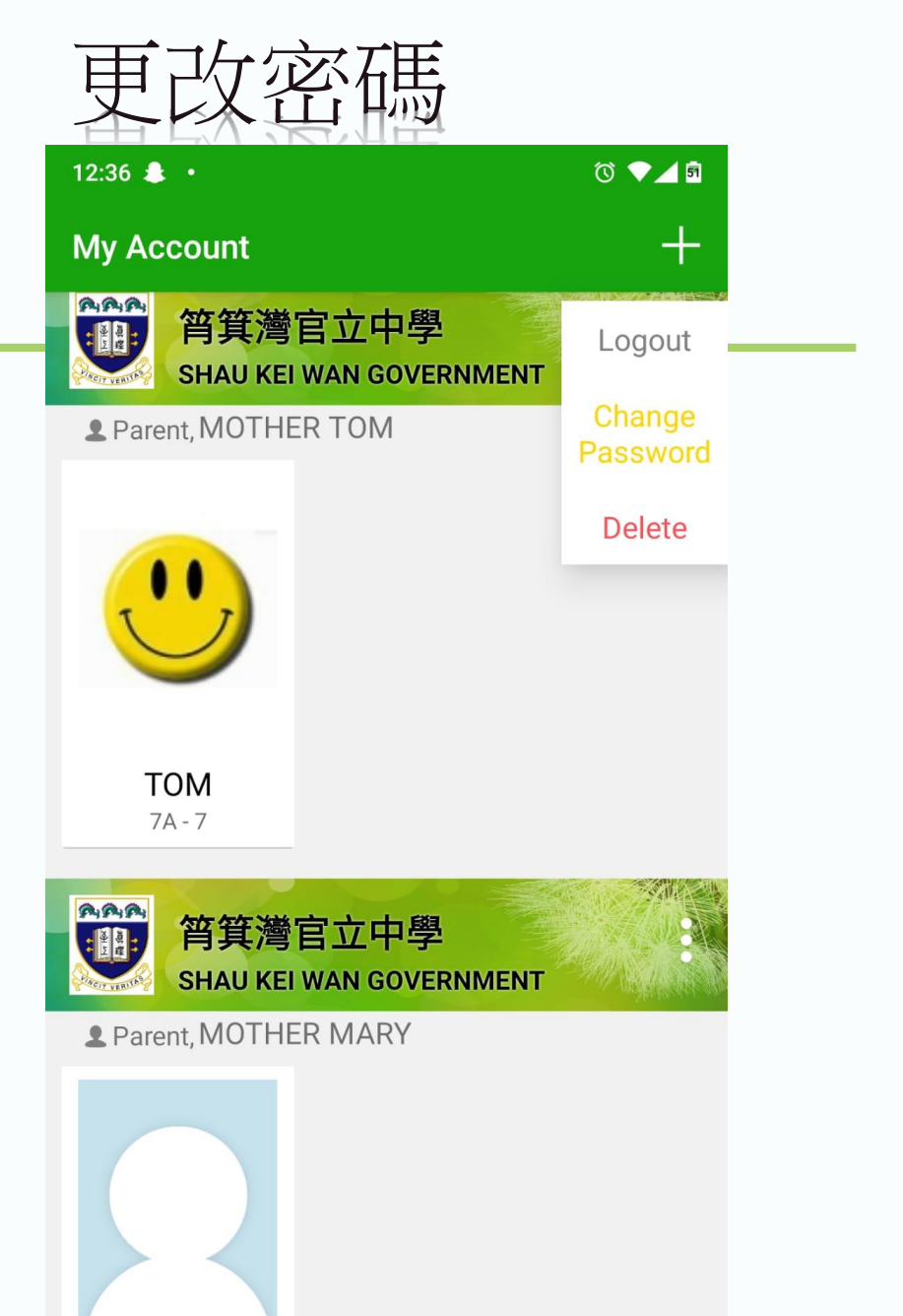

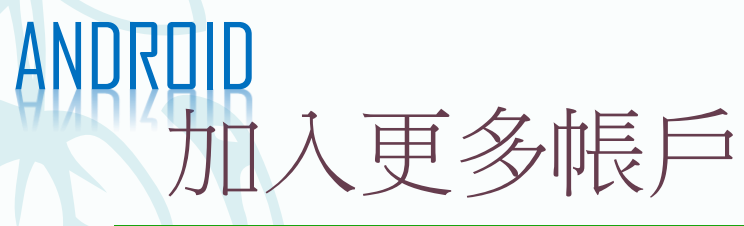

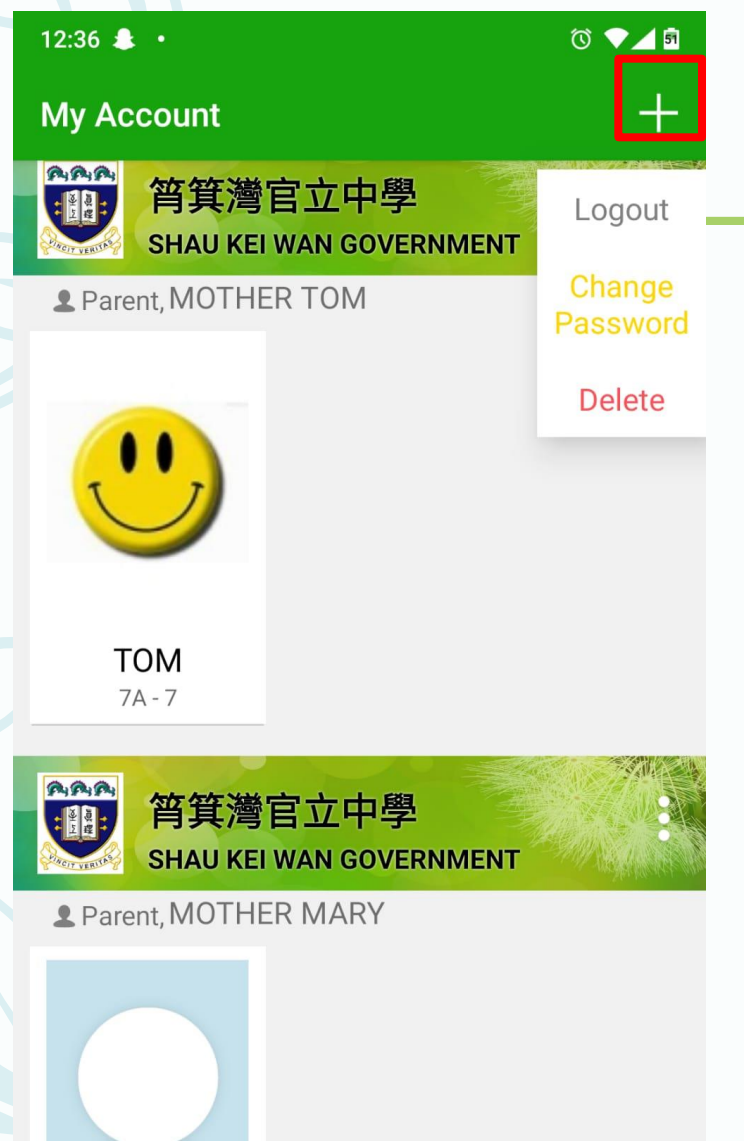

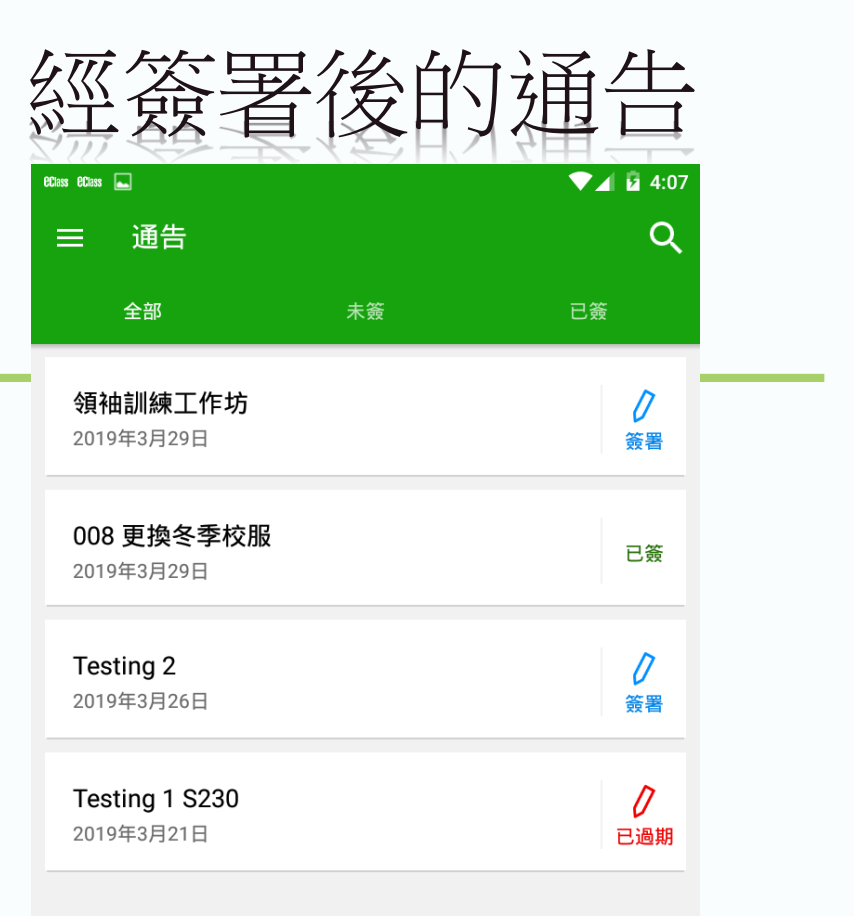

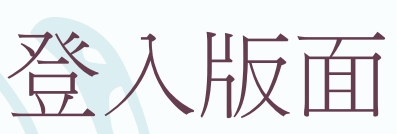

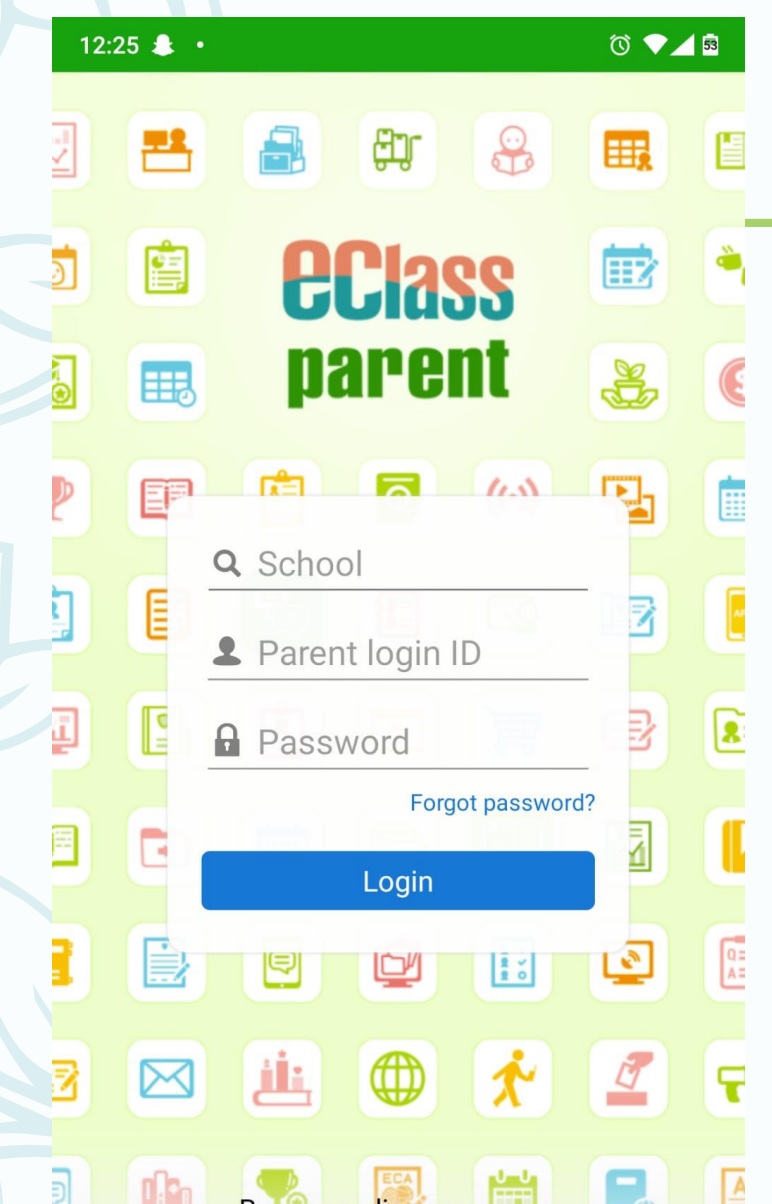

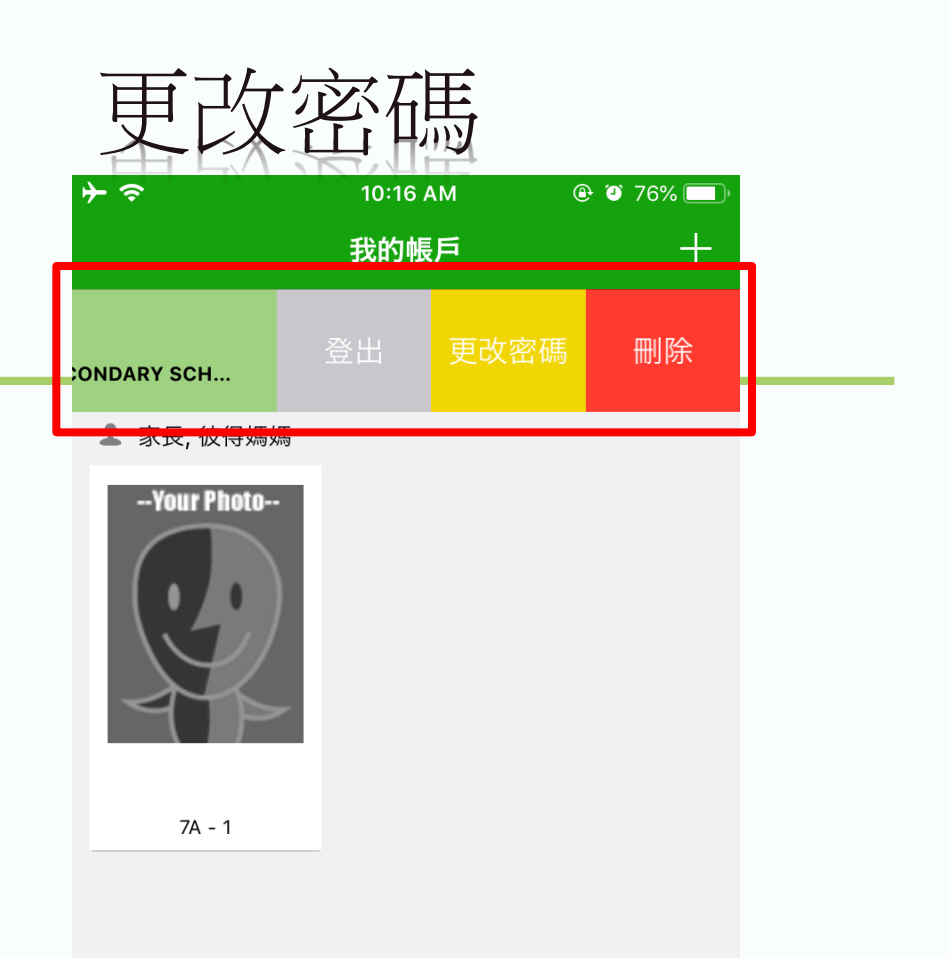

|          | 前                        | 注I               | <b>I</b> -近          | 百七                 |                |
|----------|--------------------------|------------------|----------------------|--------------------|----------------|
| <b>+</b> | ·                        |                  | 4:00 PM<br>通告        | ۲                  | 92%            |
|          | 全部                       | 3                | 未簽                   | Ē                  | l簽             |
|          | Q Search                 | ו                |                      |                    |                |
|          | 領袖訓練<br>2019-03          | 東工作坊<br>-29      |                      |                    | <b>ク</b><br>簽署 |
|          | <b>008</b> 更打<br>2019-03 | 奥冬季校朋<br>-29     | Ŕ                    |                    | <b>ノ</b><br>簽署 |
|          | Testing<br>2019-03       | <b>2</b><br>-26  |                      |                    | <b>り</b><br>簽署 |
|          | Testing<br>2019-03       | し過期              |                      |                    |                |
|          |                          | <b>9</b><br>即時訊息 | <b>((•))</b><br>墨校宣佈 | <del>。</del><br>通告 | <b>百</b> 多     |

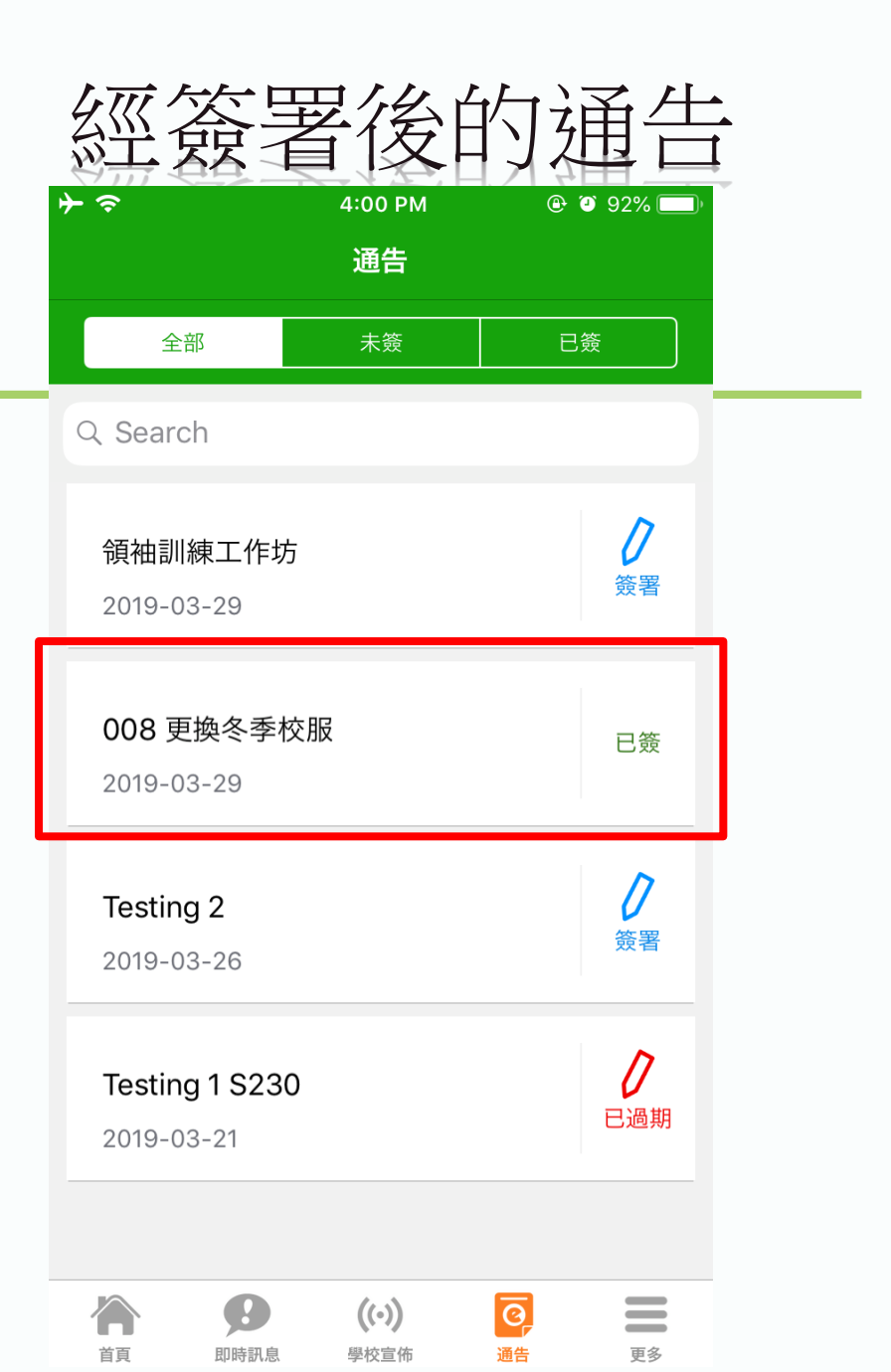

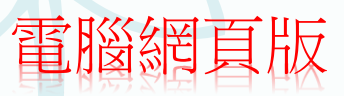

登入版面

→ C 🔒 eclass.sgss.edu.hk/templates/

🖻 🖈 🚺 🍖 隆 😫 🚺 🎯 🗄

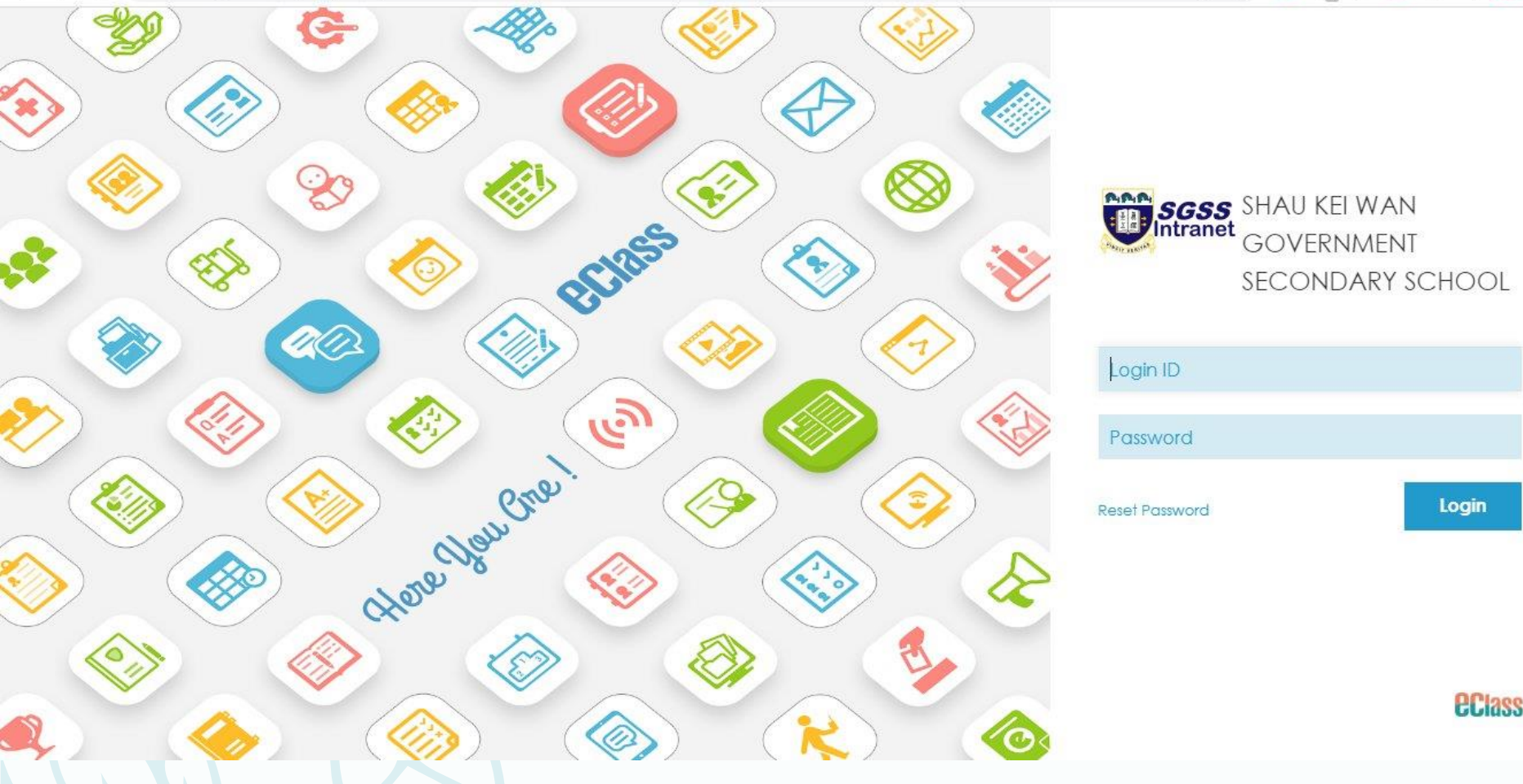

# eclass.sgss.edu.hk

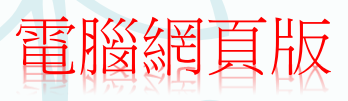

前往e通告

### ← → C 🔒 eclass.sgss.edu.hk/home/index.php

| SGSS<br>Intranet      | SHAU KEI WAN GOVERNMENT SECONDARY SCHOOL |                    |           |                 |  |  |
|-----------------------|------------------------------------------|--------------------|-----------|-----------------|--|--|
|                       | • Home                                   | eService eLearning | eAdmin    | School Settings |  |  |
| C eLearning Timetable |                                          | eCircular          |           | What's New      |  |  |
|                       |                                          | eDiscipline        |           |                 |  |  |
| <                     | 21                                       | eNotice            | >         | All             |  |  |
|                       |                                          | eSurvey            |           | Ma              |  |  |
| 21 2<br>Sun Mo        | 2 23                                     | Poll               | 27<br>Sat |                 |  |  |
|                       | on Tue                                   | Resources Booking  |           |                 |  |  |
|                       |                                          | Timetable          |           |                 |  |  |
|                       |                                          |                    |           |                 |  |  |
|                       |                                          |                    |           |                 |  |  |
|                       |                                          |                    |           |                 |  |  |
|                       |                                          |                    |           |                 |  |  |
|                       |                                          |                    |           |                 |  |  |
|                       |                                          |                    |           |                 |  |  |
|                       |                                          |                    |           |                 |  |  |
|                       |                                          |                    |           |                 |  |  |
|                       |                                          |                    |           |                 |  |  |

G

## 家長帳戶會於2022年9月3日開始啟用 有關內聯網戶口問題,請致電學校25603544校務處